#### **Home Page**

1. To login to your profile simply click the Login button at the bottom of the menu.

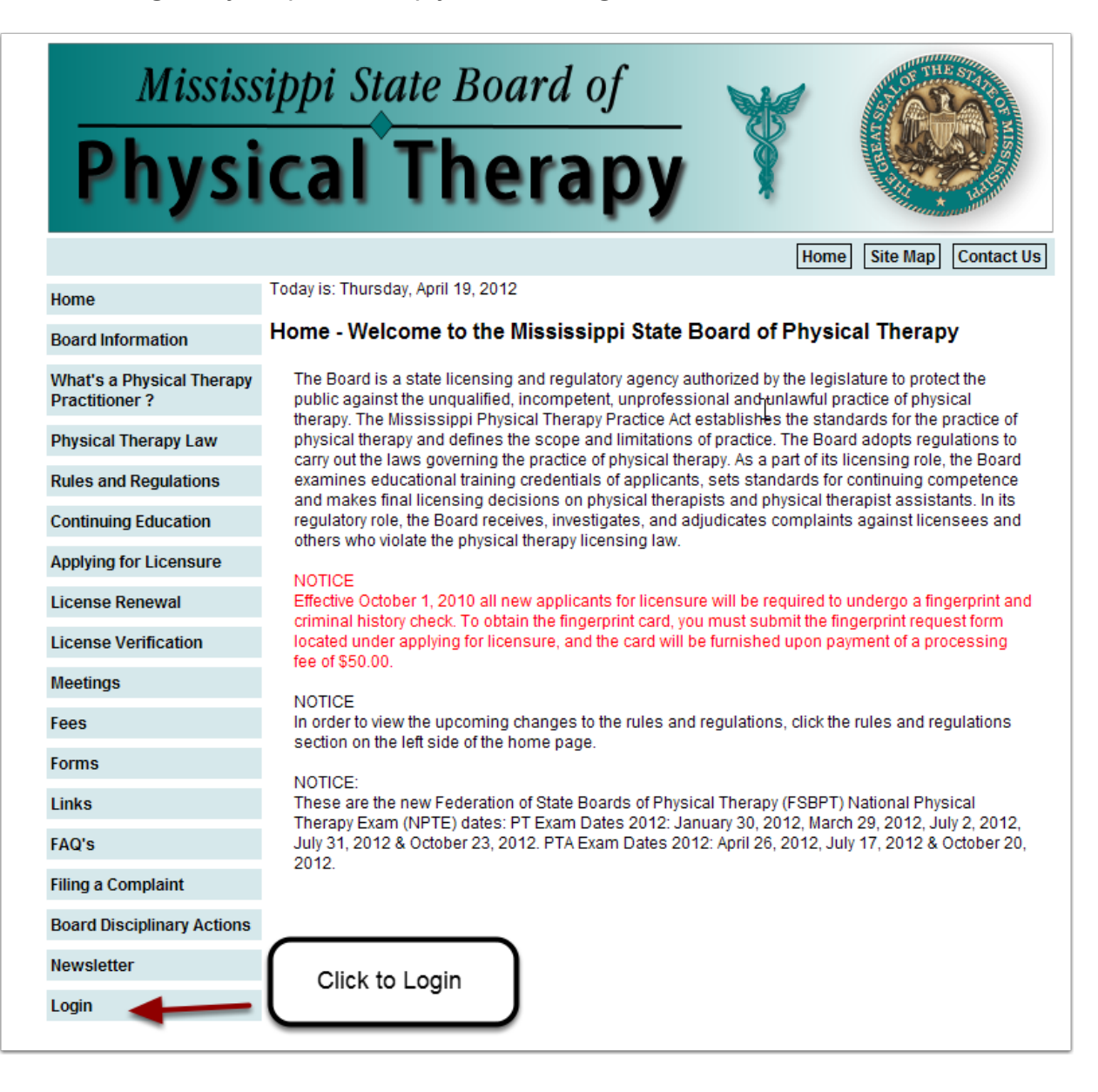

## Login Page

| Mississ                                     | ippi State Board of                                                        |
|---------------------------------------------|----------------------------------------------------------------------------|
| Physi                                       | cal Therapy 🕴 🧐                                                            |
|                                             | Home Site Map Contact Us                                                   |
| Home                                        | Today is: Thursday, April 19, 2012                                         |
| Board Information                           | Login                                                                      |
| What's a Physical Therapy<br>Practitioner ? | If you are a PT or PTA you can login and make updates to your information. |
| Physical Therapy Law                        | You can also renew your license if all your requirements are current.      |
| Rules and Regulations                       | Click here for information on how to renew online. Renewal Instructions    |
| Continuing Education                        | E-Mail Address :                                                           |
| Applying for Licensure                      | Login Enter your email address and password                                |
| License Renewal                             |                                                                            |
| License Verification                        |                                                                            |
| Meetings                                    |                                                                            |
| Fees                                        | If this is your first time to login use the temporary password that        |
| Forms                                       | was mailed to you in the letter announcing online renewals.                |
| Links                                       |                                                                            |
| FAQ's                                       |                                                                            |
| Filing a Complaint                          |                                                                            |
| Board Disciplinary Actions                  |                                                                            |
| Newsletter                                  |                                                                            |
| Login                                       |                                                                            |
|                                             |                                                                            |

### **Change Temporary Password Page**

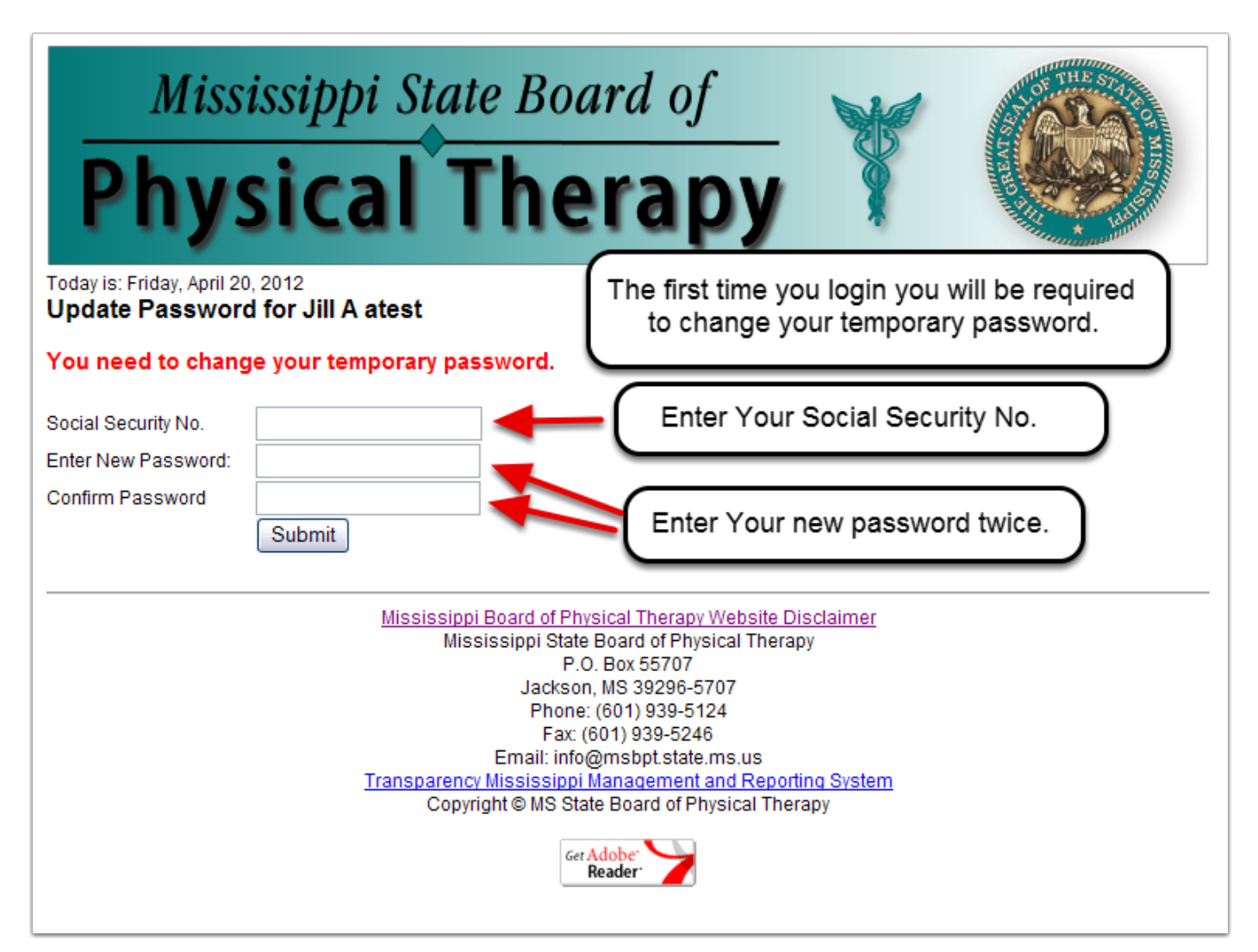

## Profile Page 1

| Mice<br>When you cor<br>profile screen. T | mplete your login you will be taken t<br>The boxes with light green backgrou<br>be updated by you. | o your<br>inds can<br>by vour                                                 |        |
|-------------------------------------------|----------------------------------------------------------------------------------------------------|-------------------------------------------------------------------------------|--------|
| Today is: Thursday, April 19              | ), 2012                                                                                            | Save Changes                                                                  | Logout |
|                                           | License No.: P1-1350                                                                               | You have either not reported your CEU hours or                                |        |
|                                           | Last Name atest                                                                                    | you do not have enough CEU hours to renew online.                             |        |
|                                           | First Jill MI A                                                                                    | You may report your CEU hours in the Education Tab bel                        | low.   |
|                                           | Title Ms. Y Surname Jr                                                                             | Please contact the Physical Therapy Board to discuss<br>Phone: (601) 939-5124 |        |
|                                           | SSN 222-22-2222                                                                                    | Password: 222uuu                                                              |        |
|                                           |                                                                                                    |                                                                               |        |
|                                           | DOB 1957-06-27                                                                                     | Race WHITE V US Citizen V                                                     |        |
|                                           | Waiver to release home address sign                                                                | ned                                                                           | JAA    |
|                                           | Browse                                                                                             |                                                                               |        |
| General Registration                      | Education Notes and Histroy Audits and                                                             | Fines Payments                                                                |        |
| General Re                                | gistration<br>Home Address                                                                         | Work Address                                                                  |        |
| Address 1 22 North                        | St                                                                                                 | Employer Top Rub                                                              |        |
| Address 2                                 |                                                                                                    | Address 1 45 Pullet Place                                                     |        |
| City, St Zip Clinton                      | Mississippi 💌 390                                                                                  | 05 Addrress 2 room 5                                                          |        |
| County Hinds                              | Country USA                                                                                        | City, St Zip pelham Arizona                                                   | 35888  |
| Phone (601) 555                           | Cell Phone (601) 555-8888                                                                          | County Carroll Y Phone: (601) 555-2222                                        |        |
| Email 6@t.com                             |                                                                                                    | ]                                                                             |        |

# Profile page 2

There are 7 tabs that contain all of your information

| Mississ<br>Physi                                                                             | ippi State Boar                                                                                                    | apy                                                                                                    |                              |
|----------------------------------------------------------------------------------------------|----------------------------------------------------------------------------------------------------|----------------------------------------------------------------------------------------------------|------------------------------|
| Today is: Tuesday, December 18, 20                                                           | 12<br>License No.: PT-1350<br>Last Name atest<br>Contact the PT board to change your last name.<br>First Jill MI G<br>Title Ms. V Surname Jr<br>SSN 222-22-2222 | Save Changes<br>Renew License                                                                                                    | Logout                       |
| Ceneral Registration                                                                         | DOB 1957-06-28<br>Waiver to release home address signed                                                                                                    | Race WHITE Gender FEMALE Gender FEMALE Complaints Payments Online Forms                                                                                             | US Citizen 🗹<br>Initials JGA |
| General Registr                                                                              | ation<br>Home Address                                                                                                    | Work Address                                                                                                    |                              |
| Address 122 North StAddress 2City, St ZipClintonCountyCALHOUNPhone(601) 555-1111Email6@t.com | Mississippi V 39005<br>Country USA<br>Cell Phone (601) 555-8888                                                                                                 | Employer     Top Rub       Address 1     45 Pullet Place       Addrress 2     room 5       City, St Zip     pelham       County     CHICKASAW       Phone:     (60) | 35888 1) 555-2222            |
|                                                                                              | Registratio                                                                                                    | n Information                                                                                                    |                              |

#### Tab 1 - General Registration

Tab 1 contains your General Registration information. Which includes home address, work address and license type, status and dates.

| General Registration  | ducation Notes and Histroy | Audits and Fines | Complaints      | Payments     | Online Forms    |        |
|-----------------------|----------------------------|------------------|-----------------|--------------|-----------------|--------|
| Conoral Pari          | stration                   |                  |                 |              |                 |        |
| General Regi          | Suation                    |                  |                 |              |                 |        |
|                       | Home Address               |                  |                 |              | Work Address    |        |
| Address 1 22 North St |                            | E                | mployer Top     | Rub          |                 |        |
| Address 2             |                            | Ad               | ddress 1 45     | Pullet Place |                 |        |
| City, St Zip Clinton  | Mississippi                | * 39005 Ad       | ddrress 2 roo   | m 5          |                 |        |
| County CALHOUN        | Country USA                | Ci               | ity, St Zip pel | ham          | Arizona         | 35888  |
| Phone (601) 555-11    | 11 Cell Phone (601) 55     | 5-8888 C         | ounty CH        | ICKASAW      | Phone: (601) 55 | 5-2222 |
| Email 6@t.com         |                            |                  |                 |              |                 |        |
|                       |                            | Registration Ir  | nformation      |              |                 |        |
| Type                  | Status                     | P                | robation        |              |                 |        |
| REGULAR               | ACTIVE                     | N                | ONE             |              |                 |        |
| Oria Iss              | Renewal Date               | E                | xpiration Dat   | e            | Closed          |        |
| 6/9/2009              | 12/31/2012                 | 1:               | 2/31/2012       |              |                 |        |
| Initials Issued       | Initials Renewed           | R                | eissue Date     |              | Initials Closed | l      |
| PITH                  | PITH                       |                  |                 |              | AUTO            |        |

#### Tab 2 - Education

Tab 2 contains your Education information. This is the Tab where you would post your CEU hours by click the View/Update CEU Hours button. If you have not taken and passed the Jurisprudence Exam, this Tab will contain a button to take the exam online.

|                      |                     | Complaint                                                   |                                                        |
|----------------------|---------------------|-------------------------------------------------------------|--------------------------------------------------------|
| Education            | <u>\</u>            |                                                             |                                                        |
|                      | •                   | Education Information                                       |                                                        |
| Accredited School    | Jones HS            | Board Cert.                                                 | ABPTS                                                  |
| Graduation Yr        | 1988                | Specialty Area                                              | Home care                                              |
| Country of Education | U.S. EDUCATION      | Practice Focus                                              | Hands and feet                                         |
| icense Exam          | Date: 2012-10-24    | Practice Type 2<br>Practice Setting 1<br>Practice Setting 2 | 3. TEACHING<br>2. <100 BED HOSPITAL<br>3. NURSING HOME |
| License Reciprocity  | AR<br>1924          |                                                             |                                                        |
| JPTE Test Date       | 2012-03-23          |                                                             |                                                        |
| VPTE Score           | 90                  |                                                             |                                                        |
| CE Hours Required    | 24 Taken: 60.5      |                                                             |                                                        |
| -                    | View/Update CEU Hrs |                                                             |                                                        |
|                      |                     |                                                             |                                                        |

#### Tab 3 - Notes and History

Tab 3 contains notes and history information about you or your license. This tab would also show information about any PT or PTA that you have argeed to supervise while their license is being processed.

| General Registration | Education | Notes and Histroy | Audits and Fines | Complaints | Payments | Online Forms |
|----------------------|-----------|-------------------|------------------|------------|----------|--------------|
| Notes And            | History   |                   |                  |            |          |              |
| History              |           |                   | •                |            |          |              |
| No History           |           |                   |                  |            | <u>^</u> |              |
|                      |           |                   |                  |            | ~        |              |
| Notes                |           |                   |                  |            |          |              |
| Lots of notes        |           |                   |                  |            | <u>^</u> |              |
|                      |           |                   |                  |            | ~        |              |
|                      |           |                   |                  |            |          |              |
|                      |           |                   |                  |            |          |              |

#### Tab 4 - Audits and Fines

Tab 4 shows and audits that have been done on you or any fines that you may owe. Fines that are lined through have been paid. If you have fines that have not been paid you can pay them online from this tab by clicking the Pay Fines button.

| General Registration          | Education Notes                | and Histroy Audits ar | nd Fines Complaints Payments Online Forms |
|-------------------------------|--------------------------------|-----------------------|-------------------------------------------|
| Audits and                    | d Fines                        |                       |                                           |
| Audits                        |                                |                       |                                           |
| Date<br>No audits are current | Document<br>tly in the system. | Description           | 1                                         |
| Fines (Paid fines are         | lined through)                 |                       | Pay Fines                                 |
| Issue Date                    | Paid Date                      | Amount                | Description                               |
| <del>2012-4-11</del>          | <del>5/9/2012</del>            | \$ <del>25</del>      | Address Notification Late Fee             |
| <del>2012-3-22</del>          | <del>5/9/2012</del>            | \$ <del>125.5</del>   | Much bad stuff                            |
| <del>2012-3-16</del>          | <del>5/9/2012</del>            | \$ <del>100</del>     | test                                      |
| <del>2012-3-8</del>           | <del>3/22/2012</del>           | \$ <del>150</del>     | Stuff                                     |

#### Tab 5 - Complaints

Tab 5 shows any complaints that have been reported against you. This also shows the resolution of the complaint and the associated dates.

| General Registration   | Education Notes and Histroy                                                                | Audits and Fines Complaints                                                             | Payments Online Forms                                                                          |
|------------------------|--------------------------------------------------------------------------------------------|-----------------------------------------------------------------------------------------|------------------------------------------------------------------------------------------------|
| Complaints             |                                                                                            | <b>-</b>                                                                                |                                                                                                |
| Complaint Number: 2012 | -9<br>Open Date: 2012-05-01                                                                | Effective Date: 2011-02-08                                                              | Closed Date:                                                                                   |
| Violation:             | Engaged in dishonorable cond<br>unethical and illegal acts and c                           | uct; failed to act in a trustworthy manner<br>onduct detrimental to the practice of phy | toward patient; failed to protect public from<br>/sical therapy.                               |
| Disciplinary Action:   | 3 months suspension of licens<br>abuse evaluation; drug rehabili<br>reports from employer. | e; 4 yr. probation after license reinstate<br>tation; CE courses in addition to norma   | ment; \$1,622.00 fines and costs; substance<br>I requirement; monthly drug testing and monthly |
| Complaint Number: 2012 | -0<br>Open Date: 2012-05-05                                                                | Effective Date: 2012-05-01                                                              | Closed Date:                                                                                   |

#### Tab 6 - Payments

Tab 6 Shows any payments that you have made through the system.

| General Registration | Education | Notes and Histroy | Audits and Fines | Complaints | Payments | Online Payments |          |
|----------------------|-----------|-------------------|------------------|------------|----------|-----------------|----------|
| Payments             |           |                   |                  |            |          |                 |          |
| Receipt No.          | Date      | Description       |                  |            |          |                 | Amount   |
| OL-1241              | 6/29/2012 | test n            |                  |            |          |                 | \$1.00   |
| OL-1008              | 5/24/2012 | Licer             |                  |            |          |                 | \$150.00 |
| OL-1007              | 5/22/2012 | Licer F           | Receipt No. OL-1 | 003        |          |                 | \$150.00 |
| OL-1003              | 5/19/2012 | Licer             | included 3 item  | IS.        |          |                 | \$150.00 |
| OL-1003              | 5/13/2012 | Seal              |                  |            |          |                 | \$10.00  |
| OL-1003              | 5/19/2012 | Fine              |                  |            |          |                 | \$125.00 |

## Tab 7 - Online Forms

Tab 7 has the Online Payments that you can use to request specific items and then make your payment online.

| General Registration Education N           | otes and Histroy | Audits and Fines | Complaints        | Payments | Online Payments |   |  |  |  |
|--------------------------------------------|------------------|------------------|-------------------|----------|-----------------|---|--|--|--|
| Online Payments                            |                  |                  |                   |          |                 |   |  |  |  |
| ennie i dynience                           |                  |                  |                   |          |                 | _ |  |  |  |
| Licensure Certificate with Seal Replacment | nt Orde          | er NPTE          | E Exam Registrat  | ion      | Order           |   |  |  |  |
| Duplicate License Certificate              | Orde             | r Sala           | at Multipla Itama |          | Order           |   |  |  |  |
| ID Card Replacement                        | Orde             | er Sele          | ct multiple items |          | Order           |   |  |  |  |
| New Licensure Certificate with Seal & ID C | Card Orde        | <b>:</b> ۲       |                   |          |                 |   |  |  |  |
| Replacement Licensure Seal                 | Orde             | <b>:</b> ۲       |                   |          |                 |   |  |  |  |
| License Verification Fee                   | Orde             | r                |                   |          |                 |   |  |  |  |
| Reprint Certificate                        | Orde             | r                |                   |          |                 |   |  |  |  |
| Inactive Status                            | Orde             | r                |                   |          |                 |   |  |  |  |
| Fingerprint Card Fee                       | Orde             | er -             |                   |          |                 |   |  |  |  |
| 1st Time Request for ID Card Replacemen    | t Orde           | r                |                   |          |                 |   |  |  |  |
|                                            |                  |                  |                   |          |                 |   |  |  |  |
|                                            |                  |                  |                   |          |                 |   |  |  |  |